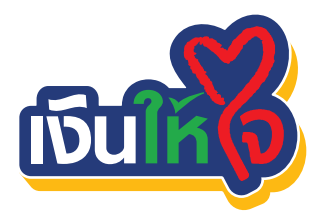

สมัครตัดค่างอดอัตโนมัติ สมัครง่ายผ่าน 2 ช่องทาง ทั้งสาขาธนาคาร ตู้ K-ATM

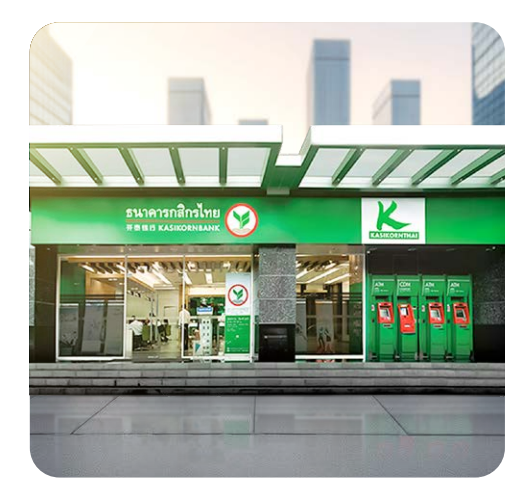

## ์สมัครผ่านสาขา

- กรอกรายละเอียดในแบบฟอร์มหนังสือยินยอม ให้หักบัญชีเงินฝากให้ครบถ้วนชัดเจน
- 2 แนบสำเนาใบเสร็จรับเงิน หรือ ใบแจ้งค่าสินค้า / บริการที่ต้องการสมัครบริการ
- ส่งเอกสารทั้งหมดกลับมาที่สาขาของธนาคาร ทั่วประเทศ หรือส่งกลับทางไปรษณีย์ด้วยบริการ ธุรกิจตอบรับ
- 4 ส่งกลับทั้งชุดโดยไม่ต้องฉีกสำเนาแบบฟอร์ม

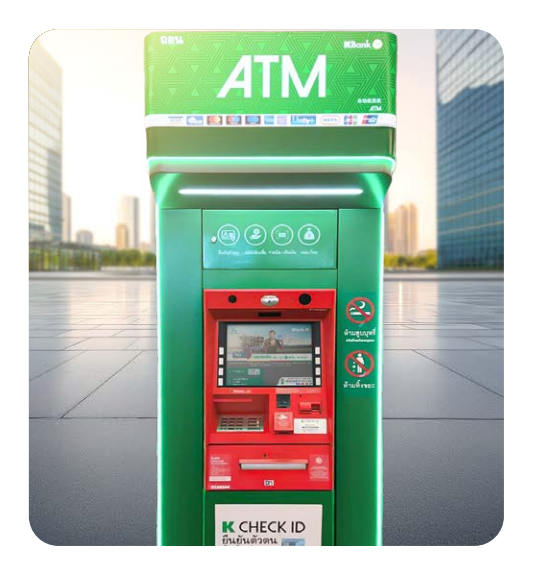

## ์สมัครผ่านตู้เอทีเอ็ม

- สอดบัตร ATM / Debit และใส่รหัสผ่าน จากนั้นเลือก "สมัครบริการ"
- อ เลือก "สมัครบริการหักบัญชีอัตโนมัติ"
- 3 เลือก "ระบุรหัสบริษัท และประเภทบัญชี"
- 4 ระบุ รหัสบริษัท 5 หลัก / หมายเลขอ้างอิง
- 5 กด"ยืนยันการทำรายการ" และรับสลิป